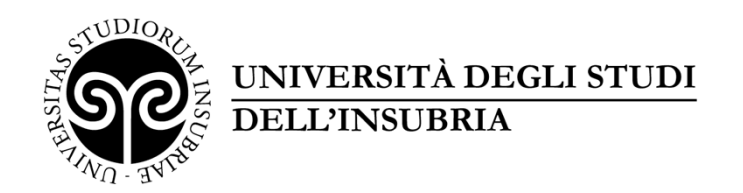

## LINEE GUIDA PER LA COMPILAZIONE DELLA DOMANDA DI PARTECIPAZIONE PER LA PROGRESSIONE ECONOMICA PER CLASSI DEI PROFESSORI E DEI RICERCATORI A TEMPO INDETERMINATO SULLA PIATTAFORMA *PICA*

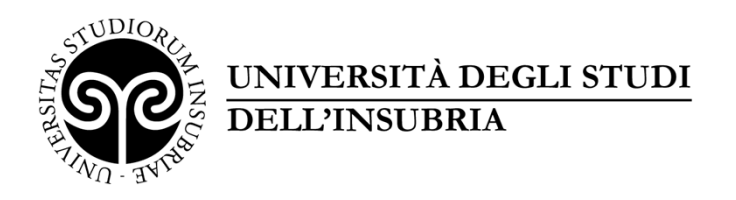

#### Fare Clic su Accedi con SPID o Credenziali Istituzionali

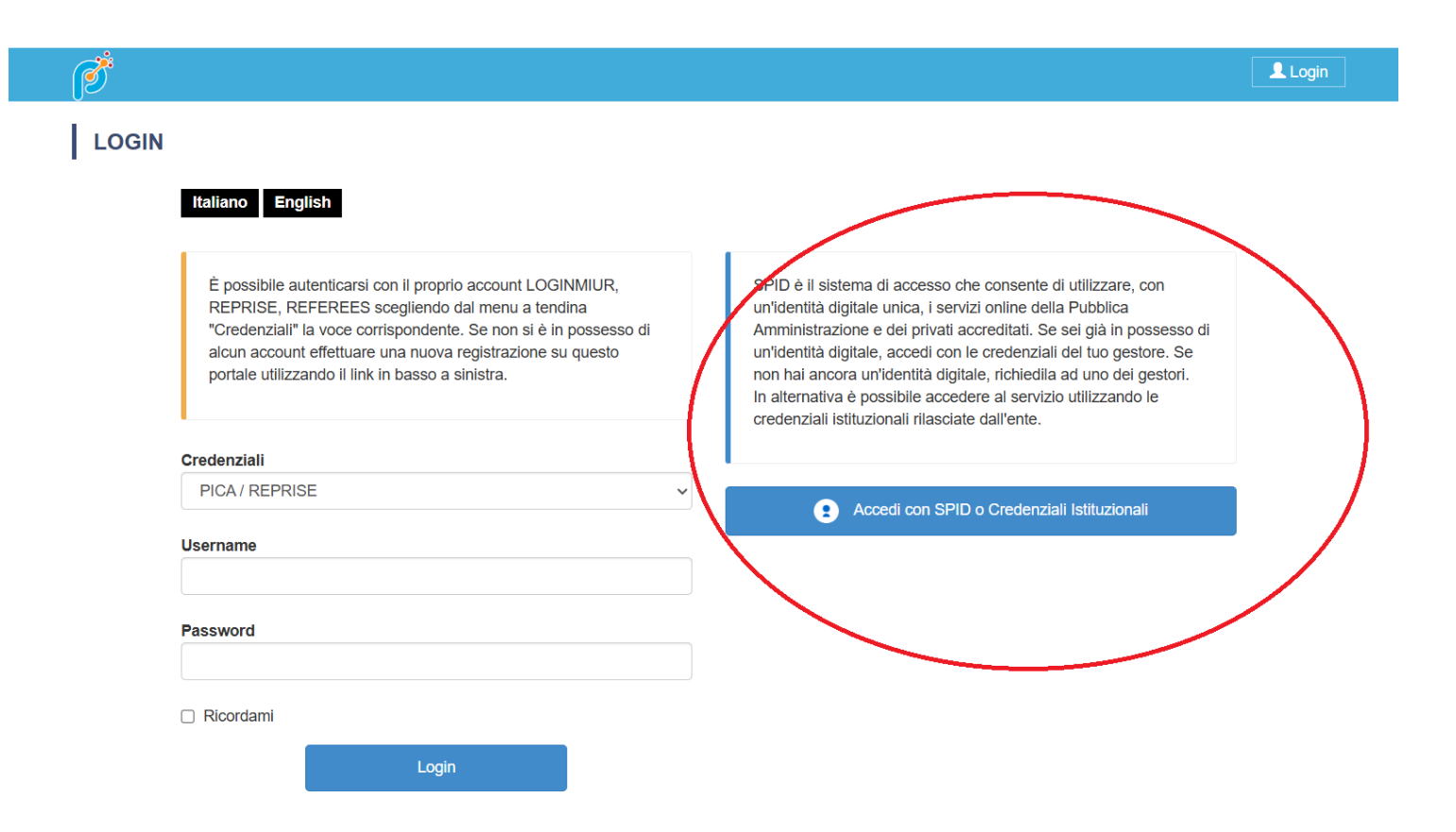

2

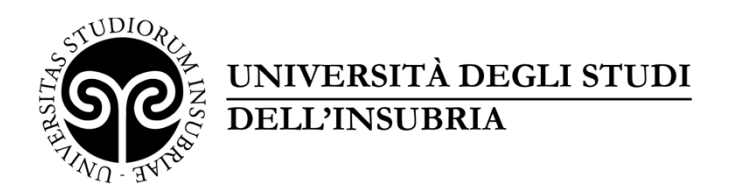

#### Ricerca e seleziona dall'elenco la federazione Università degli Studi dell'Insubria

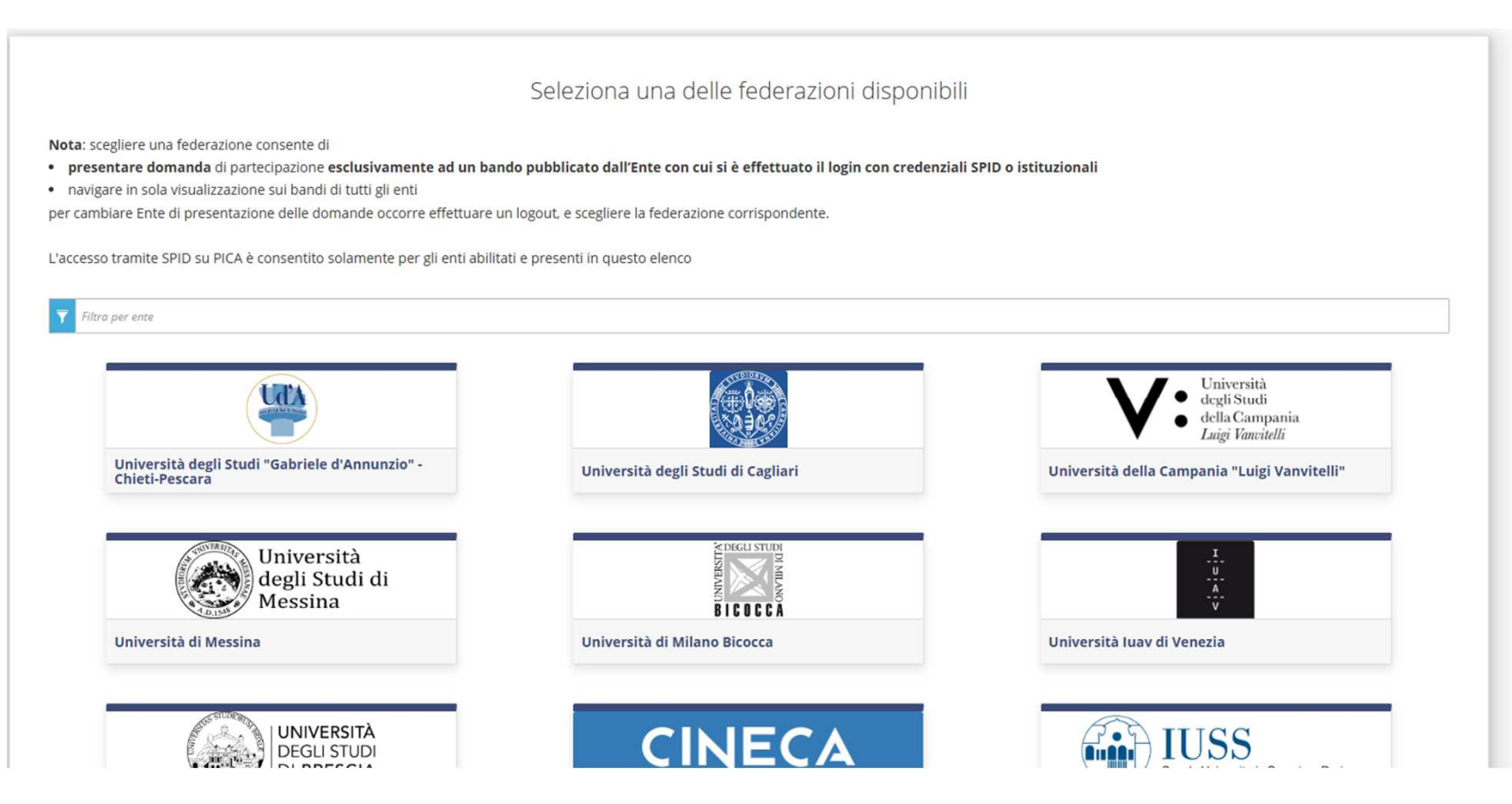

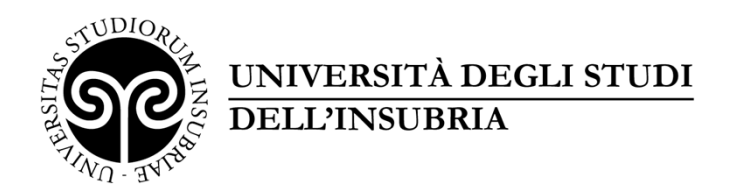

#### Accedere all'area riservata con Credenziali di Ateneo o SPID

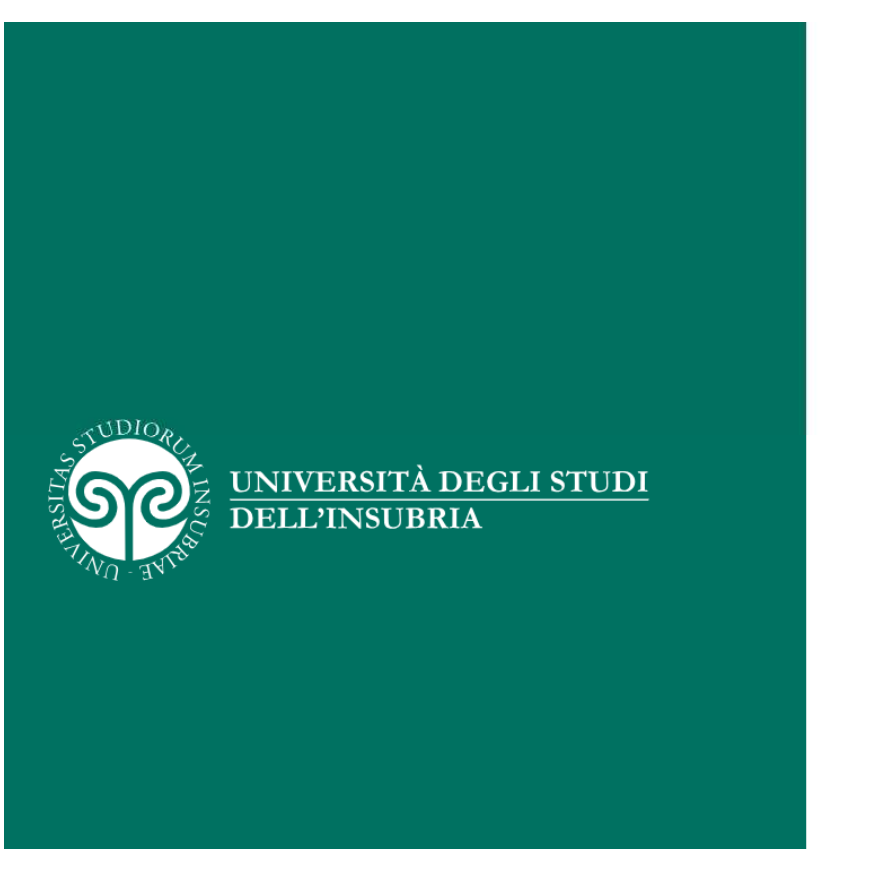

#### Area riservata

Per accedere a questo servizio devi autenticarti Stai accedendo a **auth.miur-legacy.cineca.it** 

| ATENEO | SPID | CIE |  |
|--------|------|-----|--|
|        |      |     |  |

#### Nome utente

Inserisci il tuo nome utente

Service Desk

#### Password

.....

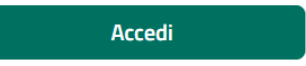

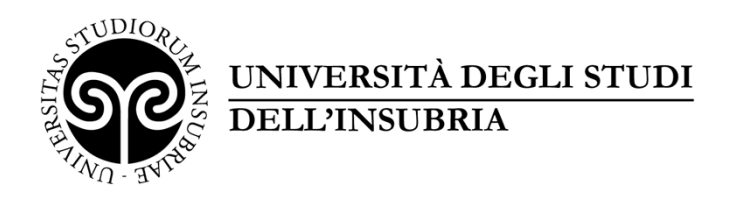

#### Ricerca e seleziona dall'elenco la federazione Università degli Studi dell'Insubria

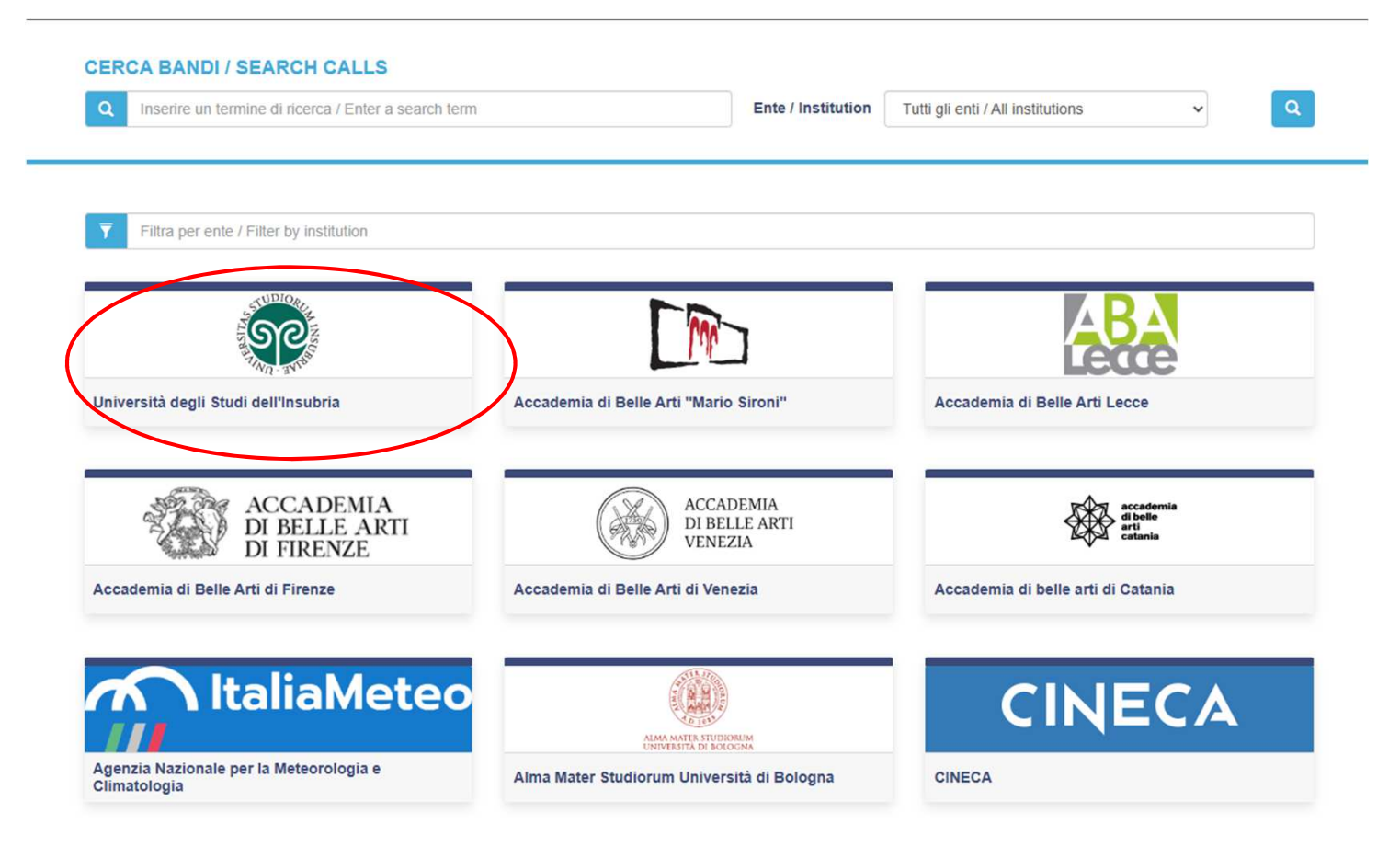

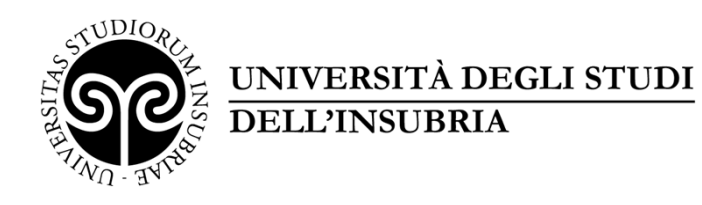

#### Per compilare una domanda cliccare sul pulsante Gestisci le domande

VALUTAZIONE DEI PROFESSORI E DEI RICERCATORI A TEMPO INDETERMINATO AI FINI DELLA PROGRESSIONE ECONOMICA PER CLASSI ART. 6 C. 14 L.240/2010 (AVENTI DIRITTO II SEM. 2024 – PEDOC15)

Attenzione si avvisano gli utenti che il giorno sabato 22 marzo 2025 dalle ore 09:00 fino alle ore 12:00 la piattaforma PICA non sarà disponibile a causa di un intervento di manutenzione straordinaria per aggiornamento dell'infrastruttura.

Si invitano gli utenti a tenere in considerazione la data del fermo, in particolare rispetto alla presentazione di domande su bandi con scadenza ad essa prossima.

Attention We inform our users that on Saturday March 22 2025 from 09:00 AM to 12:00 PM this site will not be available due to extraordinary maintenance to update the infrastructure.

Please take into account the date of detention respect to the submission of applications on call with a deadline close to it.

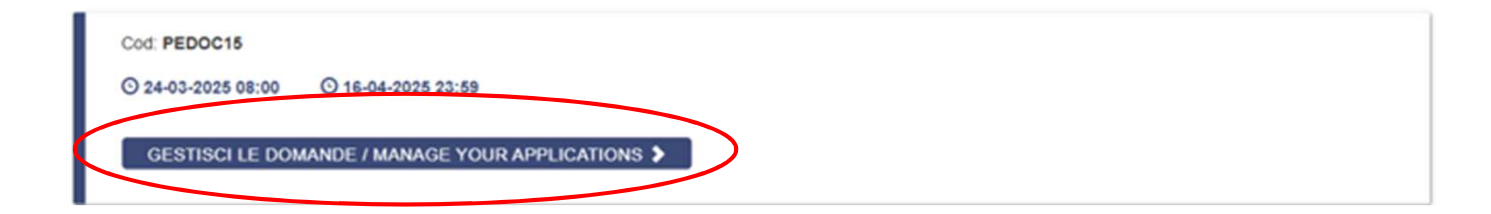

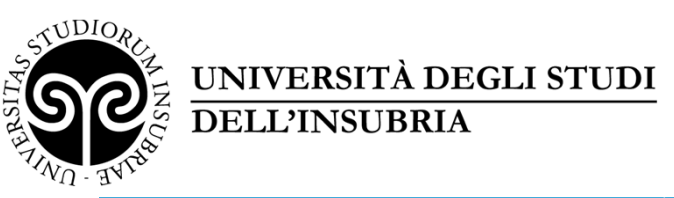

| U <sup></sup>                                                                        |                                                                                                    | Q Cerca in Ente -                                              | 🗏 Note di rilascio 🐥                                                                  | 🚊 Commissioni                                           | 🕐 My PICA                                           | L VincenzoLeonardoPaciolla                               | a <del>-</del> |
|--------------------------------------------------------------------------------------|----------------------------------------------------------------------------------------------------|----------------------------------------------------------------|---------------------------------------------------------------------------------------|---------------------------------------------------------|-----------------------------------------------------|----------------------------------------------------------|----------------|
|                                                                                      | Sei autenticato con s                                                                                                    | SPID (vl.paciolla@stud                                         | enti.uninsubria.it), Univers                                                          | sità degli Studi dell'In:                               | subria                                              |                                                          |                |
| A STUDIO                                                                             | IN INSC.                                                                                                    |                                                                |                                                                                       |                                                         |                                                     | Università degli St<br>dell'Insut                        | tudi<br>oria   |
| < Home                                                                               |                                                                                                    |                                                                |                                                                                       |                                                         |                                                     |                                                          |                |
| VALUTA<br>PROGR<br>2024 – F<br>Apertura / Op<br>Domande in<br>Domande p<br>Compila u | ZIONE DEI PROFESSORI<br>ESSIONE ECONOMICA PE<br>PEDOC15)<br>ening date: 25-03-2025 09:30<br>bozza / Draft applications: 0<br>esentate / Submitted applications: 0<br>na nuova domanda / New submission | E DEI RICEF<br>ER CLASSI /                                     | RCATORI A TE<br>ART. 6 C. 14 L.<br>ate: 16-04-2025 23:59                              | MPO INDET<br>240/2010 (A<br>Cod: PE                     | ERMINAT                                             | O AI FINI DELLA<br>RITTO II SEM.                         |                |
|                                                                                      | In alto è possibile visual<br>richiesto upload docum<br>Nb causa di un bug infor<br><mark>docenti che hanno oltre</mark>                                                                               | izzare il tipo<br>ento identita<br>rmatico noto<br>all'account | di login effett<br>à e firma della<br>o al CINECA, ir<br><mark>istituzionale a</mark> | tuato. Con S<br>domanda.<br>n caso di acc<br>nche un ac | SPID non v<br>cesso trar<br><mark>count di '</mark> | verrà<br>nite SPID, <u>i</u><br><mark>'studente",</mark> |                |
|                                                                                      | devono selezionare l'aco                                                                                                    | count studer                                                   | nte per essere                                                                        | riconosciut                                             | ti tramite                                          | SPID                                                     |                |

# STUDIORUM INSCR

#### UNIVERSITÀ DEGLI STUDI DELL'INSUBRIA

Correa in Ente
 Correa in Ente
 Correa in Ente
 Correa in Ente
 Correa in Ente
 Correa in Ente
 Correa in Ente
 Correa in Ente
 Correa in Ente
 Correa in Ente
 Correa in Ente
 Correa in Ente
 Correa in Ente
 Correa in Ente
 Correa in Ente
 Correa in Ente
 Correa in Ente
 Correa in Ente
 Correa in Ente
 Correa in Ente
 Correa in Ente
 Correa in Ente
 Correa in Ente
 Correa in Ente
 Correa in Ente
 Correa in Ente
 Correa in Ente
 Correa in Ente
 Correa in Ente
 Correa in Ente
 Correa in Ente
 Correa in Ente
 Correa in Ente
 Correa in Ente
 Correa in Ente
 Correa in Ente
 Correa in Ente
 Correa in Ente
 Correa in Ente
 Correa in Ente
 Correa in Ente
 Correa in Ente
 Correa in Ente
 Correa in Ente
 Correa in Ente
 Correa in Ente
 Correa in Ente
 Correa in Ente
 Correa in Ente
 Correa in Ente
 Correa in Ente
 Correa in Ente
 Correa in Ente
 Correa in Ente
 Correa in Ente
 Correa in Ente
 Correa in Ente
 Correa in Ente
 Correa in Ente
 Correa in Ente
 Correa in Enter
 Correa in Enter
 Correa in Enter
 Correa in Enter
 Correa in Enter
 Correa in Enter
 Correa in Enter
 Correa in Enter
 Correa in Enter
 Correa in Enter
 Correa in Enter
 Correa in Enter
 Correa in Enter
 Correa in Enter
 Correa in Enter
 Correa in Enter
 Correa in Enter
 Correa in Enter
 Correa in Enter
 Correa in Enter
 Correa in Enter
 Correa in Enter
 Correa in Enter
 Correa in Enter
 Correa in Enter
 Correa in Enter
 Correa in Enter
 Correa in Enter
 Correa in Enter
 Correa in Enter
 Correa in Enter
 Correa in Enter
 Correa in Enter
 Correa in Enter
 Correa in Enter
 Correa in Enter
 Correa in Enter
 Correa in Enter
 Correa in Enter
 Correa in Enter
 Correa in Enter
 Correa in Enter
 Correa in Enter
 Correa in Enter
 Correa in Enter
 C

| Cod: PEDOC15                                                                         |                           |
|--------------------------------------------------------------------------------------|---------------------------|
| ⊙ 25-03-2025 09:30 ⊙ 16-04-2025 23:59 III Personale Docente                          | C Modifica testi e banner |
| GESTISCI LE DOMANDE / MANAGE YOUR APPLICATIONS > BACKOFFICE > GESTISCI COMMISSIONI > |                           |

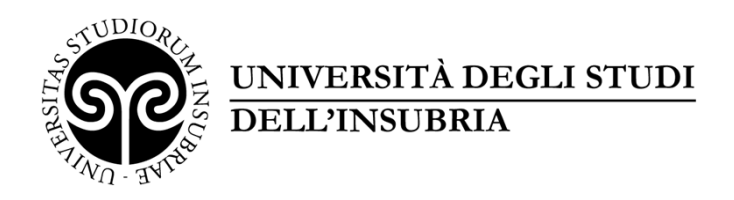

Cliccare successivamente sul pulsante Compila una nuova domanda/New submission

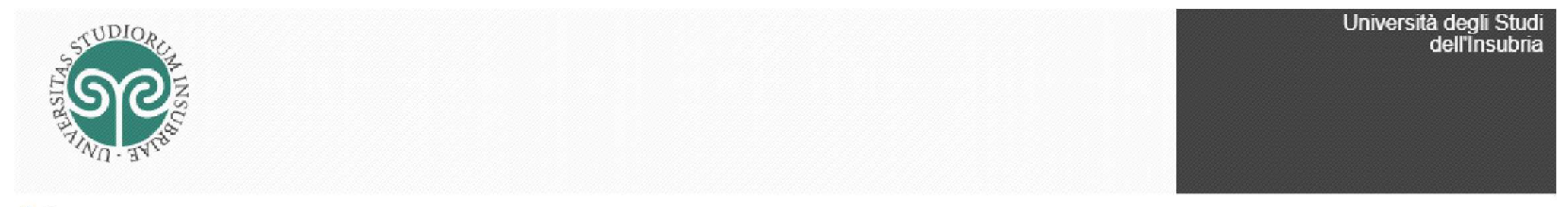

< Home

#### VALUTAZIONE DEI PROFESSORI E DEI RICERCATORI A TEMPO INDETERMINATO AI FINI DELLA PROGRESSIONE ECONOMICA PER CLASSI ART. 6 C. 14 L.240/2010 (AVENTI DIRITTO II SEM. 2024 – PEDOC15)

Apertura / Opening date: 24-03-2025 08:00

Chiusura / Closing date: 16-04-2025 23:59

Cod: PEDOC15

Domande in bozza / Draft applications: 0

Domande presentate / Submitted applications: 0

Compila una nuova domanda / New submission

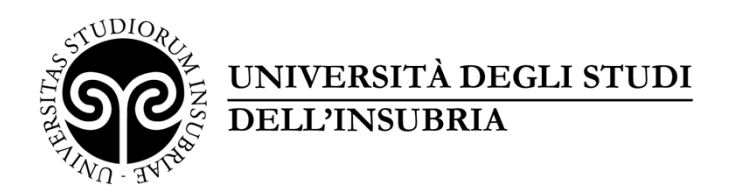

## La domanda è suddivisa in pagine e sezioni. Compilare ogni singola pagina in tutte le sue sezioni.

| tto/Dash | board Domanda/Applica                                        | ation Id: 2079155 |
|----------|--------------------------------------------------------------|-------------------|
| Ind      | ice/Index                                                    |                   |
| 1        | Domanda di ammissione                                        |                   |
| 2        | Dati anagrafici e recapiti                                   |                   |
| 3        | Dichiarazioni                                                |                   |
| 4        | Trattamento dati personali - Dichiarazione di responsabilità |                   |
| 5        | Allegati                                                     |                   |

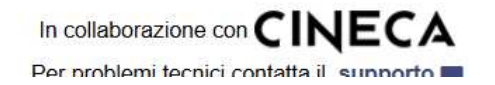

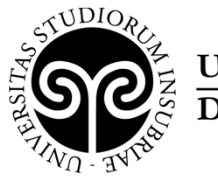

## UNIVERSITÀ DEGLI STUDI DELL'INSUBRIA

Verificare sul documento «Allegato A» la propria data di maturazione e compilare. (Allegato A  $\rightarrow$  disponibile sul sito di Ateneo <u>https://www.uninsubria.it/bandi-e-</u> <u>concorsi/valutazioni-e-progressione-economica-dei-docenti</u>)

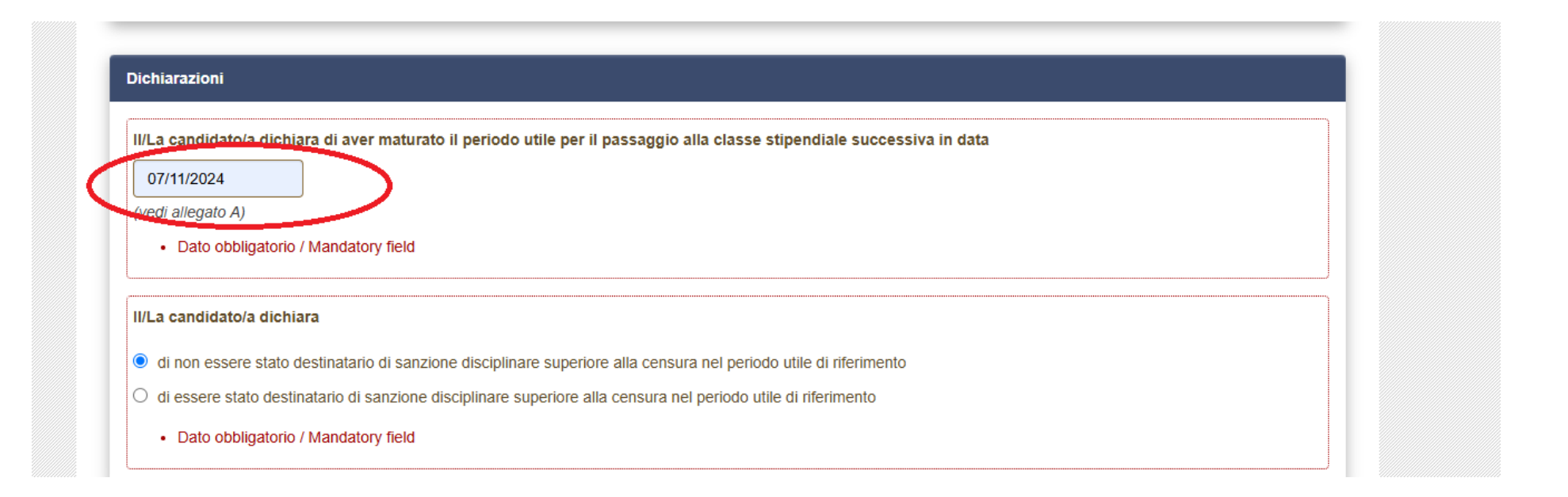

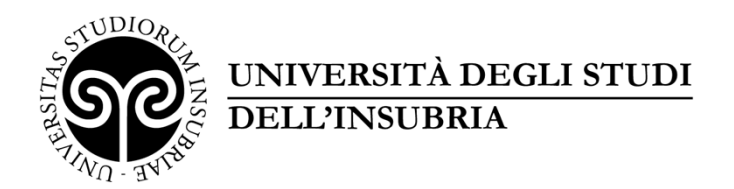

## E' importare riempire tutti i campi obbligatori:

#### PROFESSORI E DEI RICERCATORI A TEMPO INDETERMINATO

| 🕈 Cruscotto/Dashboard   📕 Indice/Index                                                                                                    | Pagina/Page 1/5                                                                          | Domanda/Application Id: 207915                          |
|----------------------------------------------------------------------------------------------------|------------------------------------------------------------------------------------------|---------------------------------------------------------|
|                                                                                                    |                                                                                          | → Successiva/                                           |
| omanda di ammissione                                                                                                    |                                                                                          |                                                         |
| omanda di ammissione alla valutazione                                                                                                    |                                                                                          |                                                         |
| l/La candidato/a chiede                                                                                                    |                                                                                          |                                                         |
| di partecipare alla procedura di valutazione di Atene                                                                                                    | eo per la progressione economica per classi, ai sensi dell'art.                          | . 6, comma 14, della Legge n. 240/2010 e del            |
| Regolamento per la valutazione dei professori e dei ric                                                                                                    | ercatori a tempo indeterminato per la progressione economic                              | ca per classi emanato con D.R. n. 895/2013 e modificato |
|                                                                                                    |                                                                                          |                                                         |
| con D.R. n. 1038/2022, entrato in vigore il 4 novembre                                                                                                    | 2022 (codice PEDOCXX)                                                                    |                                                         |
| con D.R. n. 1038/2022, entrato in vigore il 4 novembre Dato obbligatorio / Mandatory field                                                                                                    | 2022 (codice PEDOCXX)                                                                    |                                                         |
| con D.R. n. 1038/2022, entrato in vigore il 4 novembre Dato obbligatorio / Mandatory field                                                                                                    | 2022 (codice PEDOCXX)                                                                    |                                                         |
| con D.R. n. 1038/2022, entrato in vigore il 4 novembre Dato obbligatorio / Mandatory field                                                                                                    | 2022 (codice PEDOCXX)                                                                    |                                                         |
| on D.R. n. 1038/2022, entrato in vigore il 4 novembre Dato obbligatorio / Mandatory field                                                                                                    | 2022 (codice PEDOCXX)                                                                    |                                                         |
| on D.R. n. 1038/2022, entrato in vigore il 4 novembre<br>• Dato obbligatorio / Mandatory field                                                                                                    | 2022 (codice PEDOCXX)                                                                    |                                                         |
| on D.R. n. 1038/2022, entrato in vigore il 4 novembre  Dato obbligatorio / Mandatory field  ati di Carriera Selezionare ruolo di inquadramento:                                                                                                    | 2022 (codice PEDOCXX)                                                                    |                                                         |
| on D.R. n. 1038/2022, entrato in vigore il 4 novembre  Dato obbligatorio / Mandatory field  ati di Carriera  Selezionare ruolo di inquadramento:  Professore Associato                                                                                                    | 2022 (codice PEDOCXX)                                                                    |                                                         |
| <ul> <li>con D.R. n. 1038/2022, entrato in vigore il 4 novembre</li> <li>Dato obbligatorio / Mandatory field</li> <li>ati di Carriera</li> <li>Selezionare ruolo di inquadramento:</li> <li>Professore Associato</li> <li>Professore Ordinario</li> </ul>                                                                                                    | 2022 (codice PEDOCXX)                                                                    |                                                         |
| <ul> <li>con D.R. n. 1038/2022, entrato in vigore il 4 novembre</li> <li>Dato obbligatorio / Mandatory field</li> <li>ati di Carriera</li> <li>Selezionare ruolo di inquadramento:</li> <li>Professore Associato</li> <li>Professore Ordinario</li> <li>Ricercatore tempo indeterminato</li> </ul>                                                            | 2022 (codice PEDOCXX)                                                                    |                                                         |
| <ul> <li>Dato obbligatorio / Mandatory field</li> <li>Dato obbligatorio / Mandatory field</li> <li>ati di Carriera</li> <li>Selezionare ruolo di inquadramento: <ul> <li>Professore Associato</li> <li>Professore Ordinario</li> <li>Ricercatore tempo indeterminato</li> </ul> </li> <li>Nota: selezionare ruolo di inquadramento alla data di ri</li> </ul> | 2022 (codice PEDOCXX)<br>naturazione del periodo utile per il passaggio alla classe stip | endiale successiva                                      |

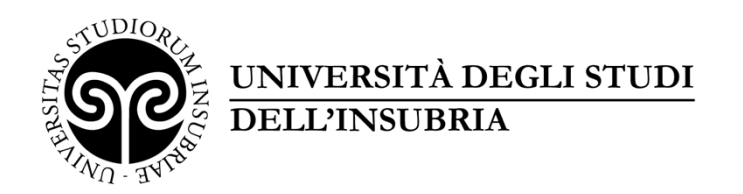

Dopo aver compilato una pagina premi il pulsante Salva e prosegui/Save and Proceed in fondo alla pagina.

Se l'inserimento è avvenuto correttamente il sistema passa alla pagina successiva; in caso contrario compariranno dei messaggi di errore/segnalazioni e l'utente dovrà correggere i dati già immessi o inserire i dati mancanti.

Per la sola visualizzazione dei contenuti delle pagine cliccare su Successiva/Next (in alto e in basso a destra)

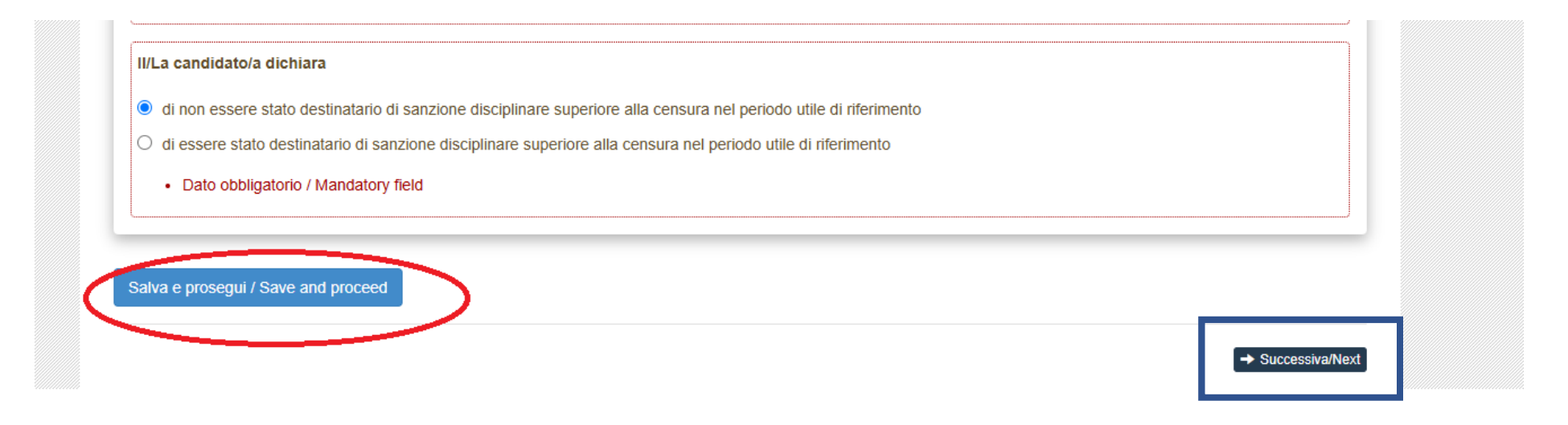

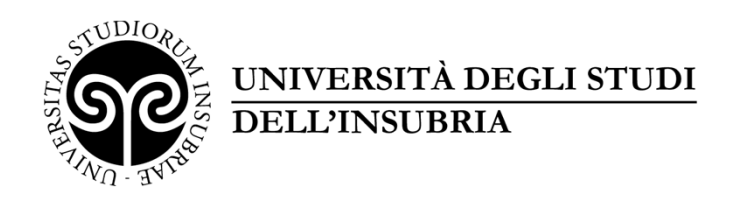

## Alcune informazioni personali in **Dati anagrafici e Recapiti** saranno già precompilate. Nel caso vi fossero errori nei dati anagrafici, inseriti in fase di registrazione, l'utente può

modificarli accedendo in alto a destra al «Profilo Utente»

| Dati anagrafici / Personal Data     Nome/Name     Cognome/Surname     Sesso/Sex     M   F   Data di nascita/Date of birth   Cittadinanza Italiana/Italian citizenship     SiYes   No   Codice fiscale/Italian tax code (if available)   Codice fiscale/Italian tax code (if available)   State di nascita/Country of birth                                                                                                    | Dati anagrafici / Personal Data | 1             |      |      |  |
|----------------------------------------------------------------------------------------------------|---------------------------------|---------------|------|------|--|
| Nome/Name Cognome/Surname Sesso/Sex M M F Data di nascita/Date of birth Cittadinanza Italiana/Italian citizenship SiYes No Codice fiscale/Italian tax code (if available) Codice fiscale/Italian tax code (if available) Codice fiscale/Italian tax code (if available) Codice fiscale/Italian tax code (if available) Codice fiscale/Italian tax code (if available) Codice fiscale/Italian tax code (if available) Codice fiscale/Italian tax code (if available)                                                                                                    | Dati anagrafici / Personal Da   | ta            |      |      |  |
| Cognome/Surname Sesso/Sex M M F Data di nascita/Date of birth Cittadinanza Italiana/Italian citizenship Si/Yes No Codice fiscale/Italian tax code (if available) Codice fiscale/Italian tax code (if available) Codice fiscale/Italian tax code (if available) Codice fiscale/Italian tax code (if available) Codice fiscale/Italian tax code (if available) Codice fiscale/Italian tax code (if available) Codice fiscale/Italian tax code (if available) Codice fiscale/Italian tax code (if available) Codice fiscale/Italian tax code (if available) Codice fiscale/Italian tax code (if available)                                                               | Nome/Name                       |               | <br> | <br> |  |
| Sesso/Sex          M         F         Data di nascita/Date of birth         Cittadinanza italiana/italian citizenship         St/Yes         No         Codice fiscale/italian tax code (if available)         Stato di nascita/Country of birth                                                                                                    | Cognome/Surname                 |               |      |      |  |
| Subscription         M         F         Data di nascita/Date of birth         Cittadinanza Italiana/Italian citizenship         Sufves         No         Codice fiscale/Italian tax code (if available)         Stato di nascita/Country of birth                                                                                                    | Sector/Sex                      |               |      |      |  |
| Data di nascita/Date of birth Cittadinanza Italiana/Italian citizenship Si/Yes No Codice fiscale/Italian tax code (if available) Codice fiscale/Italian tax code (if available) Codice fiscale/Italian tax code (if available) Codice fiscale/Italian tax code (if available) Codice fiscale/Italian tax code (if available) Codice fiscale/Italian tax code (if available) Codice fiscale/Italian tax code (if available) Codice fiscale/Italian tax code (if available) Codice fiscale/Italian tax code (if available) Codice fiscale/Italian tax code (if available) Codice fiscale/Italian tax code (if available) Codice fiscale/Italian tax code (if available) | © M                             |               |      |      |  |
| Cittadinanza Italiana/Italian citizenship  Si/Yes No Codice fiscale/Italian tax code (if available)  Stato di nascita/Country of birth                                                                                                    | Data di nascita/Date of birth   |               |      |      |  |
| State di nascita/Country of birth                                                                                                    | Cittadinanza Italiana/Italian c | tizenship     |      |      |  |
| Codice fiscale/Italian tax code (if available)                                                                                                    | Si/Yes                          |               |      |      |  |
| Stato di nascita/Country of birth                                                                                                    | Codice fiscale/Italian tax cod  | if available) |      |      |  |
| State di nascita/Country of birth                                                                                                    |                                 |               |      |      |  |
| Italia                                                                                                    | Stato di nascita/Country of b   | rth           |      |      |  |
| Comune di nascita/Place of birth                                                                                                    | Comune di nascita/Place of b    | irth          |      |      |  |

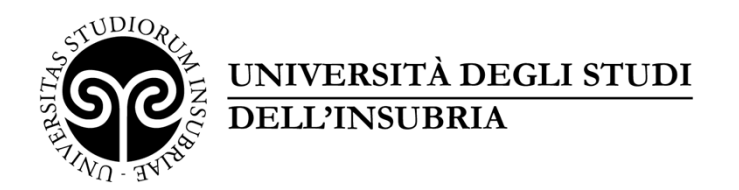

In caso contrario saranno presenti delle segnalazioni:

| 合 Cruscotto/Dashboard ↓ ■ Indice/Index                                                                                                    | Pagina/Page 3/5                                                         | Domanda/Application Id: 2095353                                                                                 |
|----------------------------------------------------------------------------------------------------|-------------------------------------------------------------------------|----------------------------------------------------------------------------------------------------|
| Precedente/Previous                                                                                                    |                                                                         | → Successiva/Next                                                                                               |
| Dichiarazioni                                                                                                    |                                                                         |                                                                                                    |
| ATTENZIONE: I dati inseriti sono stati salvati ma sono presenti delle seg                                                                                                    | gnalazioni / Notice: your data have                                     | been saved, but some warnings are still present                                                                 |
| Dichiarazione sostitutiva di atto di notorietà                                                                                                    |                                                                         |                                                                                                    |
| (art. 47 D.P.R. 28/12/2000. N. 445)                                                                                                    |                                                                         |                                                                                                    |
| <ul> <li>II/La candidato/a, ai sensi dell'articolo 47 del D.P.R. 28/12/2000, n. 4 speciali in materia, secondo quanto previsto dall'art. 76 del D.P.R. 28/12</li> <li>Dato obbligatorio / Mandatory field</li> </ul> | 445, consapevole che le dichiarazi<br>2/2000, n. 445 con conseguente de | oni mendaci sono punite ai sensi del codice penale e delle leggi<br>ecadenza dall'eventuale beneficio, DICHIARA |

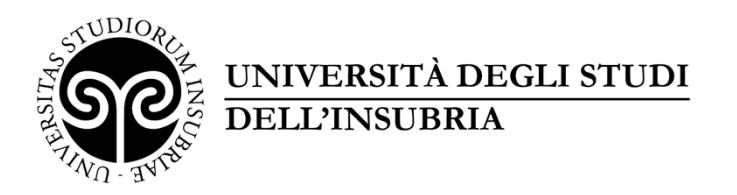

Nell'ultima pagina è necessario allegare in formato PDF:

- 1. Documento di identità in corso di validità (non necessario in caso di accesso tramite SPID)
- Relazione sulle attività didattiche, di ricerca e gestionali svolte nel periodo richiesto (verificare il periodo sull'allegato A). Viene fornito alla pagina <u>Valutazioni e progressione economica dei docenti | Università degli</u> <u>studi dell'Insubria</u>, il modello di relazione da compilare e sottoscrivere.

| ļ | Allegati                                                                                  |
|---|-------------------------------------------------------------------------------------------|
|   | Documento di identità in corso di validità                                                |
| ( | Carica                                                                                    |
|   | Scegli file Cl.pdf                                                                        |
|   | Poto obbligatorio 7 Mandatory field                                                       |
|   | Relazione sulle attività didattiche, di ricerca e gestionali svolte nel periodo richiesto |
| ( | Carica                                                                                    |
| [ | Scegli file Relazione attività Paciolla.pdf                                               |
|   | Date obbligatorio / Mandatory field                                                       |

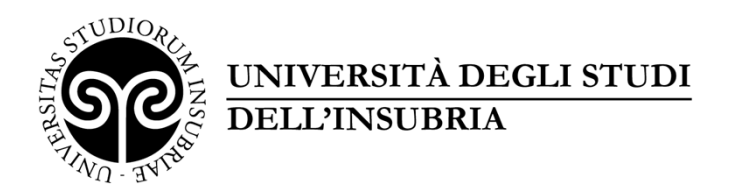

Arrivati all'ultima pagina del bando, e allegato i documenti necessari, bisogna fare clic su Salva e torna al cruscotto/Save and back to dashboard

| Data e firma                                                                                                    |  |
|----------------------------------------------------------------------------------------------------|--|
| Data                                                                                                    |  |
|                                                                                                    |  |
| Firma                                                                                                    |  |
|                                                                                                    |  |
| Si ricorda che, pena l'esclusione, la domanda deve essere firmata e corredata da documento di riconoscimento in corso di validità |  |
|                                                                                                    |  |
| Salva e torna al cruscotto / Save and back to dashboard                                                                           |  |

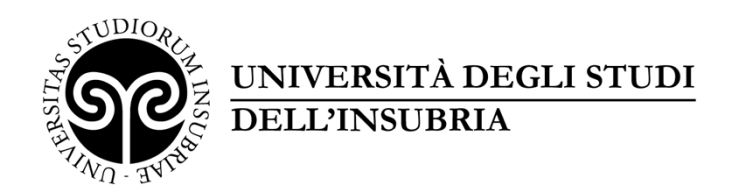

Alla fine della compilazione di tutte le pagine/sezioni, il candidato, vedrà sul cruscotto, con lo status «in bozza», la domanda da presentare.

Le domande in status «bozza» possono essere modificate e verificate tramite gli appositi tasti.

## [[TEMPLATE 21BIS]] PROGRESSIONE ECONOMICA PER CLASSI PER LA VALUTAZIONE DEI PROFESSORI E DEI RICERCATORI A TEMPO INDETERMINATO

Apertura / Opening date: 04-02-2025 10:00

Chiusura / Closing date: 04-02-2045 12:00

Cod: 20xx-B-classistip

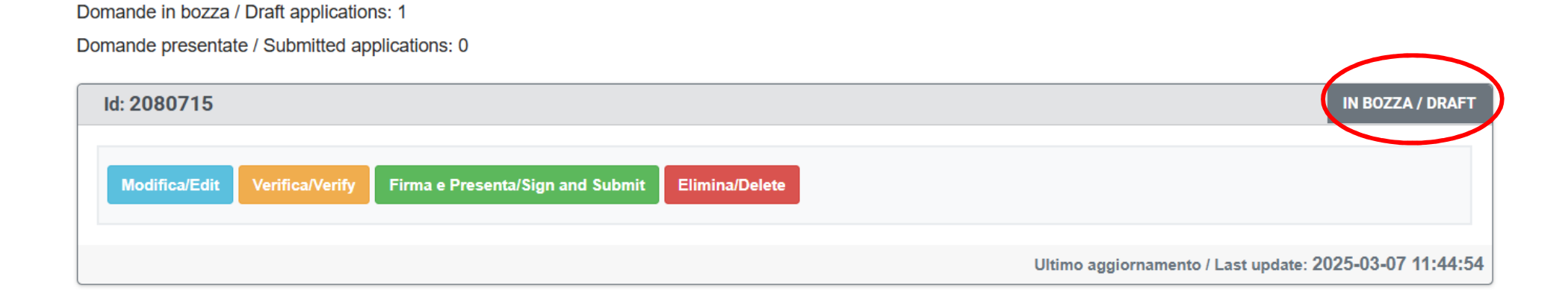

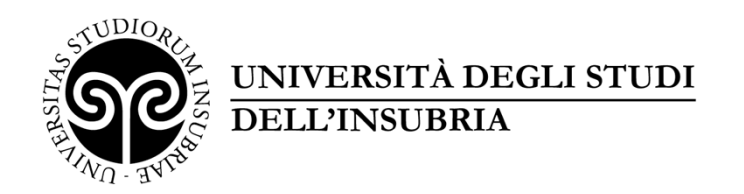

Cliccare sul tasto Firma e Presenta/Sign and Submit. Il sistema genera l'anteprima del file della domanda.

## [[TEMPLATE 21BIS]] PROGRESSIONE ECONOMICA PER CLASSI PER LA VALUTAZIONE DEI PROFESSORI E DEI RICERCATORI A TEMPO INDETERMINATO

Apertura / Opening date: 04-02-2025 10:00

Chiusura / Closing date: 04-02-2045 12:00

Cod: 20xx-B-classistip

Domande in bozza / Draft applications: 1

Domande presentate / Submitted applications: 0

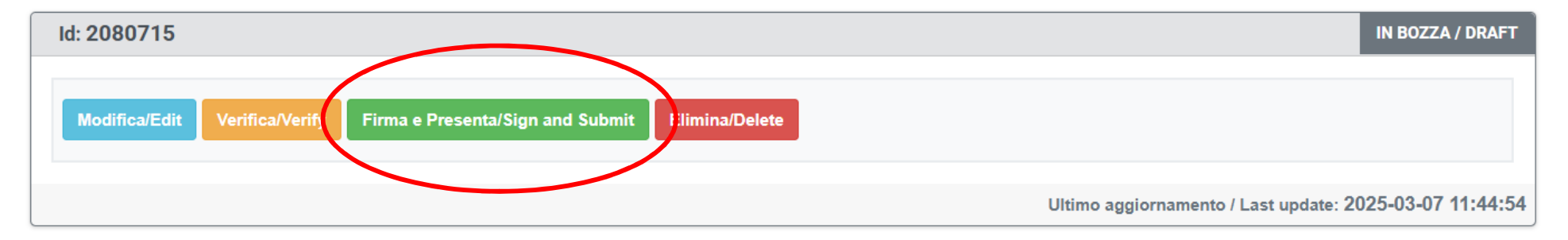

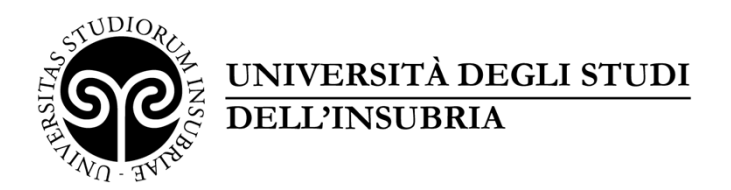

Il candidato deve confermare di nuovo l'intenzione di presentare la domanda cliccando su «Firma/Sign» in fondo alla pagina.

In caso di accesso tramite SPID, il bottone disponibile sarà «Presenta», non essendo necessaria la firma.

|      | N disking di mun mene vision di dila information avi fastamenta dal dati menenati                                                                                   |
|------|----------------------------------------------------------------------------------------------------|
|      | si dichiara di aver preso visione della <u>informativa sui trattamento dei dati personali</u>                                                                       |
|      | si autorizzano il Titolare e il Responsabile al trattamento dei dati personali nei termini specificati dalla suddetta informativa                                   |
| 51   | I/La firmatario/a, ai sensi degli artt. 46 e 47 del DPR 445 del 28/12/2000 è consapevole delle sanzioni previste dagli artt. 75 e 76 del medesimo e s.m.i., attesta |
| a ve | ridicità di quanto dichiarato nella presente domanda e nel relativi e che i documenti allegati sono conformi agli originali                                         |
| Соп  | pilare tutte le opzioni per la chiusura / You have to give an answer for every declaration                                                                          |
| i    |                                                                                                    |
| ega  | ti .                                                                                                    |
| Rela | zione sulle attività didattiche, di ricerca e gestionali svolte nel periodo richiesto                                                                               |
| Dett | agii sul file allegato                                                                                                    |
| G    | Dichiarazione_rilevazione divieto pantouflage_RLocatelli pdf                                                                                                    |
| Che  | cksum                                                                                                    |
| 40   | a7fc70f109b217890a4a6cd4eeb728e3a88c43f98a3ba3b76494915a4ae830                                                                                                    |
| Dim  | ensione (byte)                                                                                                    |
| 11   | 9993                                                                                                    |
| Tipo | ) di checksum                                                                                                    |
| Sł   | 1A256                                                                                                    |
| Sos  | tituisci                                                                                                    |
| So   | egil in file Nessun file scello                                                                                                    |
|      |                                                                                                    |

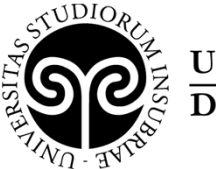

#### UNIVERSITÀ DEGLI STUDI DELL'INSUBRIA

Cliccando il tasto «Firma», il sistema genera il PDF della domanda e propone le diverse modalità di firma (manuale, digitale o tramite servizio «ConFirma»)

Il sistema supporta le seguenti modalità / The following options are available:

#### Firma il documento sul server ConFirma / Sign the application on the server using ConFirma service

Per firmare digitalmente il documento è necessario avere una dotazione hardware (ad esempio smart card o dispositivo USB con certificato digitale di sottoscrizione rilasciato da un Certificatore accreditato) compatibile con il servizio ConFirma. Dopo la firma sarà possibile scaricare il PDF firmato / In oder to sign digitally the application it is necessary to have an hardware (e.g. smart card or USB with digital signature certificate issued by an approved certification authority) compatible with ConFirma service. After signing, applicants can download the signed pdf application

#### Firma digitalmente il documento sul tuo personal computer / Sign the application digitally on your pc

Per firmare digitalmente il documento è necessario avere una dotazione hardware (ad esempio smart card o dispositivo USB con certificato digitale di sottoscrizione rilasciato da un Certificatore accreditato) o software di firma digitale con cui generare, a partire dal file PDF del documento scaricato da questo sito, il file firmato in formato pdf.p7m da ricaricare sul sito stesso / In oder to sign digitally the application it is necessary to have an hardware (e.g. smart card or USB with digital signature certificate issued by an approved certification authority) or a software for digital signatures in order to create a pdf.p7m file from the pdf file downloaded from this site. The pdf.p7m file must be uploaded in the website again

#### Firma il documento manualmente / Handwritten Signature

Per firmare manualmente il documento è necessario scaricare il PDF del documento sul proprio computer, stamparlo su carta, firmarlo manualmente, effettuarne la scansione in un file PDF e caricare quest'ultimo sul sito. / To sign manually the document, you need to download the pdf

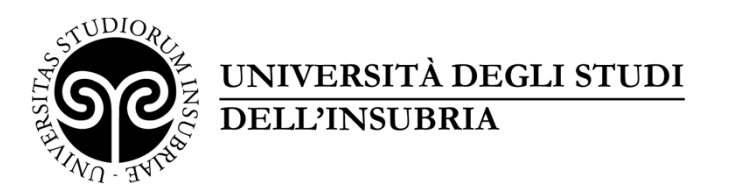

Il candidato deve selezionare l'opzione desiderata e seguire attentamente le successive istruzioni al fine di portare correttamente a termine l'invio della domanda.

Nel caso in cui l'utente scegliesse la prima procedura con Firma Manuale bisogna fare clic su Scarica PDF/Download PDF

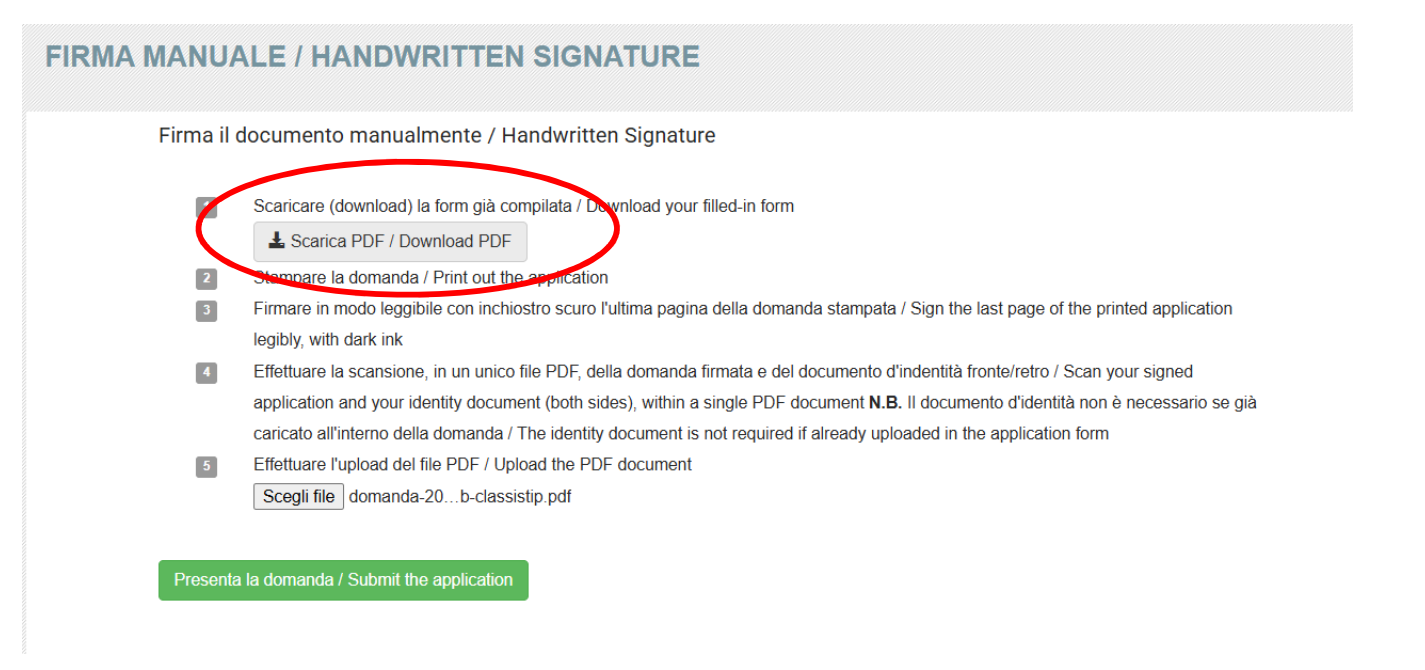

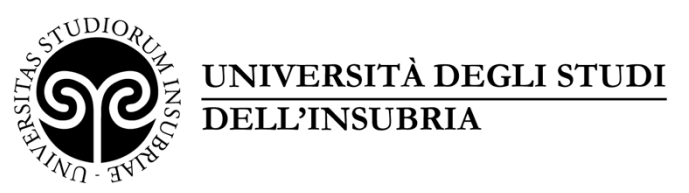

Salvare il file sul proprio computer, stamparlo, firmarlo e scansionarlo.

Per ricaricare la domanda firmata fare clic su «Scegli file» e di seguito su Sfoglia

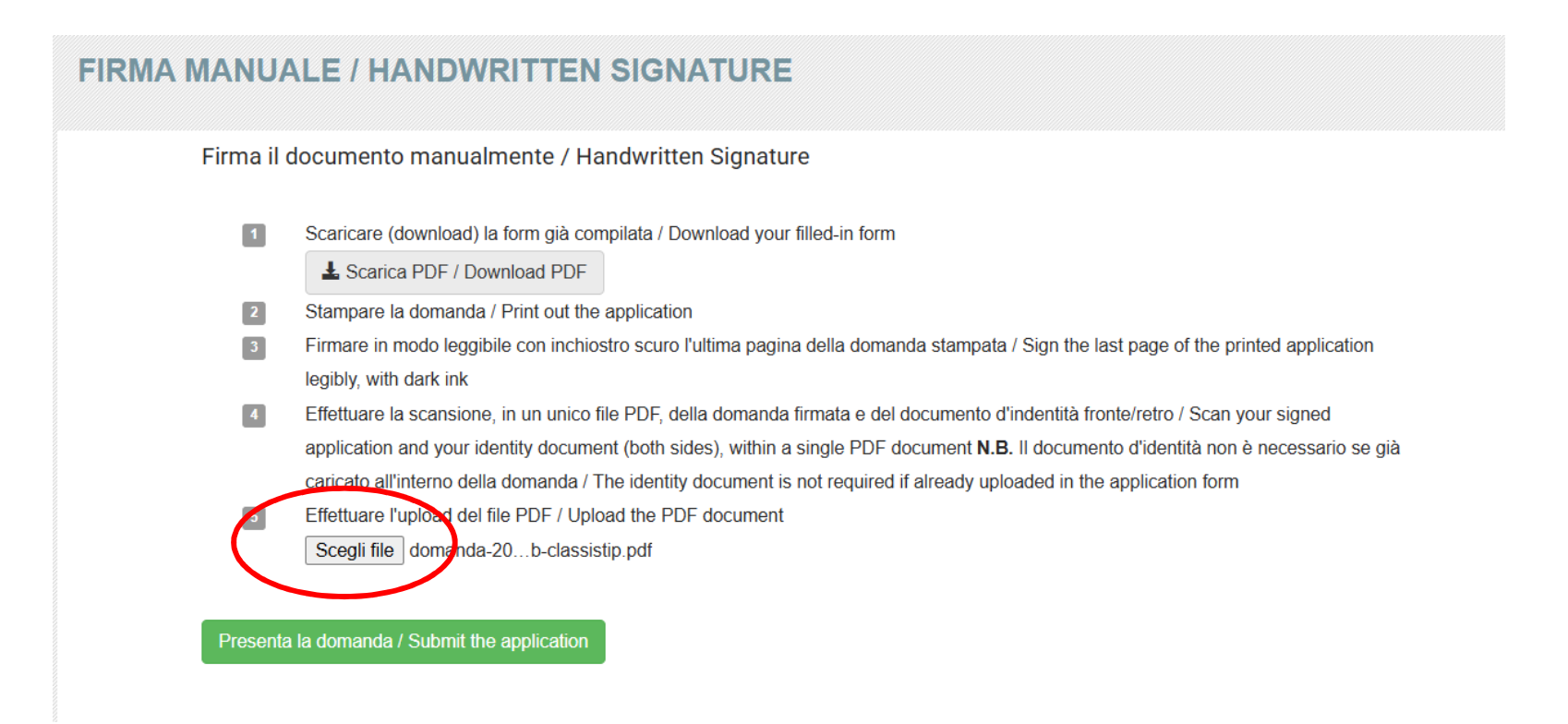

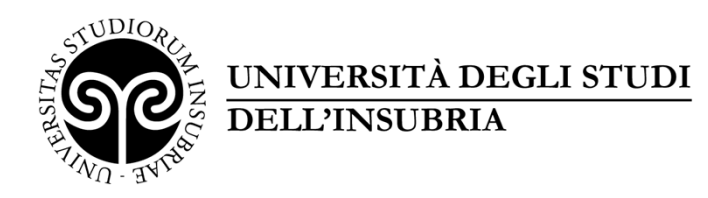

#### Infine fare clic su «Presenta la domanda/Submit the application»

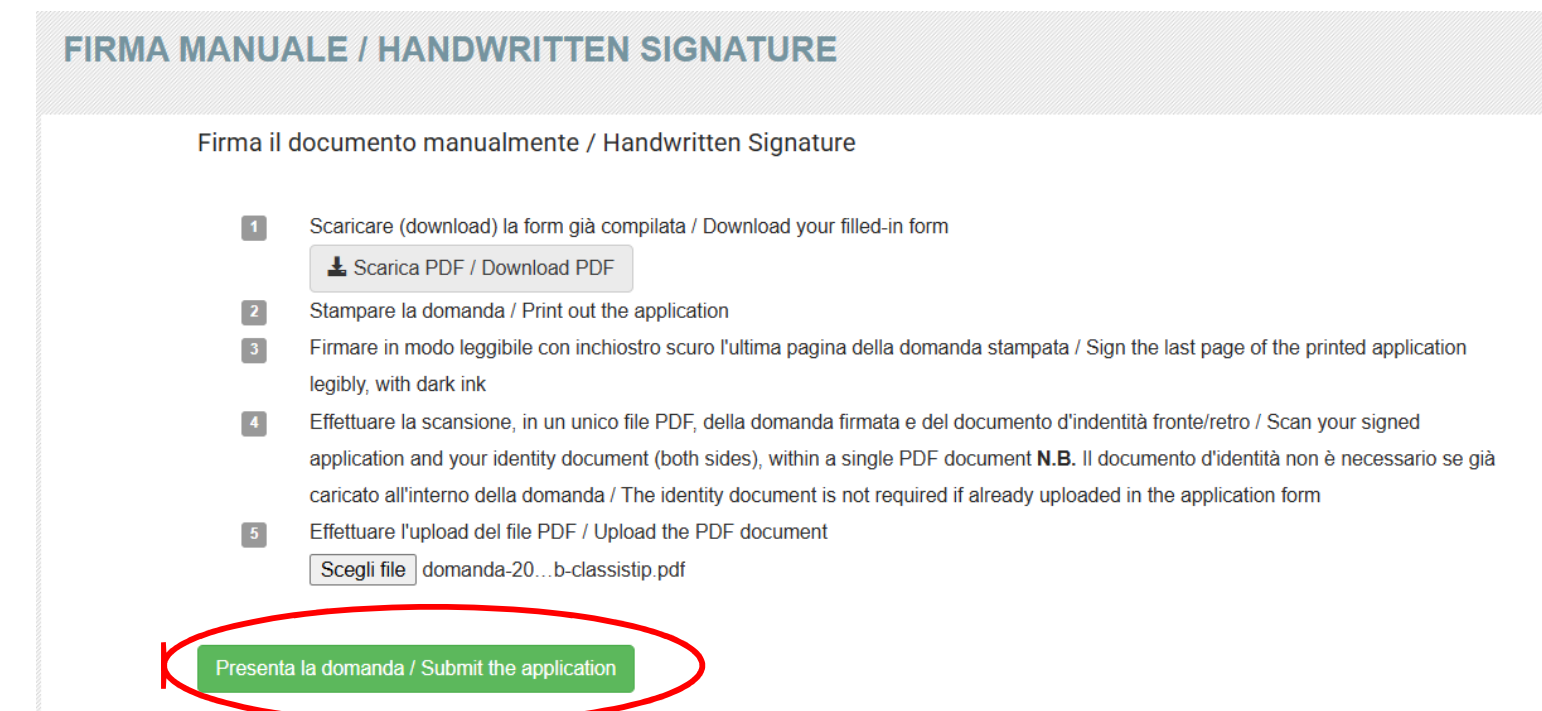

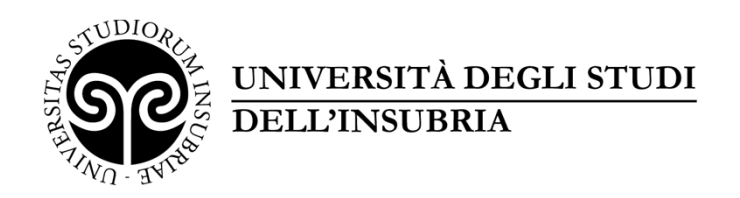

Concluso l'invio della domanda, che deve avvenire entro i termini fissati dal bando,

il candidato riceverà via email conferma dell'avvenuta consegna.

| P                      | PICA <noreply-pica@cineca.it></noreply-pica@cineca.it>               |
|------------------------|----------------------------------------------------------------------|
| A 🔮 –<br>() Le interru | zioni di riga in eccesso sono state rimosse dal messaggio.           |
| Gentile                |                                                                      |
| la sua dor             | nanda è stata correttamente recepita dal sistema in data 18/03/2025. |

La domanda è identificata con il codice 2095353.

Grazie.

-----

Your application was correctly received on 18/03/2025.

Your application identification number is 2095353.

Best regards

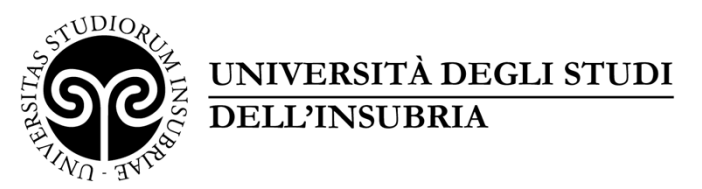

# Alla fine, il sistema confermerà il corretto invio della domanda riportando un identificativo univoco per la domanda presentata:

| [[TEMPLATE 21BIS]] PROGRES<br>PROFESSORI E DEI RICERCAT                                                                                                 | SIONE ECONOMICA PER CLAS                                                                                                    | SSI PER LA VALUTA                                                        | ZIONE DEI                      | La domanda si intende correttamente<br>presentata e acquisita agli atti solo se<br>visibile nello stato "PRESENTATA":   |
|----------------------------------------------------------------------------------------------------|----------------------------------------------------------------------------------------------------|--------------------------------------------------------------------------|--------------------------------|----------------------------------------------------------------------------------------------------|
| Apertura / Opening date: 04-02-2025 10:00                                                                                                    | Chiusura / Closing date: 04-02-2045 12:00                                                                                                    | Cod: 20xx-B-classistip                                                   |                                | per tale motivo, sarà esclusivo onere<br>del candidato verificare il suddetto<br>stato, in mancanza del quale lo stesso |
| La domanda con identificativo 2080715 di<br>professori e dei ricercatori a tempo indeterminato è<br>Progressione economica per classi per la valutazion | r il bando [[TEMPLATE 21BIS]] Prog<br>stata caricata con successo/Application with id 2080715 t<br>e dei professori e dei ricercatori a tempo indeterminato h | ressione economic<br>by V contract cal<br>as been successfully uploaded. | ∋ dei<br>II [[TEMPLATE 21BIS]] | e da considerarsi non ammesso alla<br>procedura                                                                         |
| Domande in bozza / Draft applications: 0<br>Domande presentate / Submitted applications: 1                                                              |                                                                                                    |                                                                          |                                |                                                                                                    |
| Id: 2080715<br>Modifica/Edit Visualizza/View Ritira/Withdraw                                                                                            |                                                                                                    |                                                                          | PRESENTATA / SUBMITTED         |                                                                                                    |
| PDF PDF domanda/Application PDF PDF domanda firm                                                                                                    | nata/Signed PDF                                                                                                    |                                                                          |                                |                                                                                                    |
|                                                                                                    |                                                                                                    | Ultimo aggiornamento / Last up                                           | date: 2025-03-07 12:04:06      |                                                                                                    |

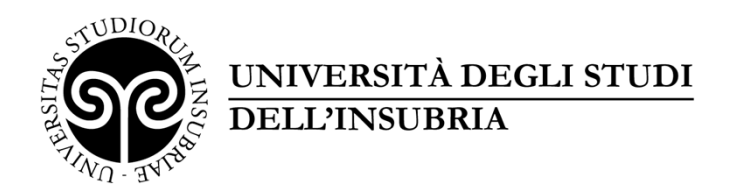

Se il candidato ha presentato la domanda e ricevuto la mail di conferma della presentazione, non sarà più possibile accedere a tale domanda per modificarla, ma sarà solo possibile ritirarla cliccando il tasto «Ritira/Withdraw»

Anche nel caso di Ritiro della domanda l'utente deve riempire la relativa pagina e fare clic su «Salva e torna al cruscotto/Save and back to dashboard»

Riceverà una mail in cui visualizzerà la sua richiesta di ritiro della domanda.

| Id: 2080715                                   | PRESENTATA / SUBMITTED |
|-----------------------------------------------|------------------------|
| Modifica/Edit Visualizza/View Ritira/Withdraw |                        |
| PDF                                           |                        |
| PDF domanda/Application PDF                   |                        |